## Eenmalig wedstrijdrijden met een daglicentie KNSB

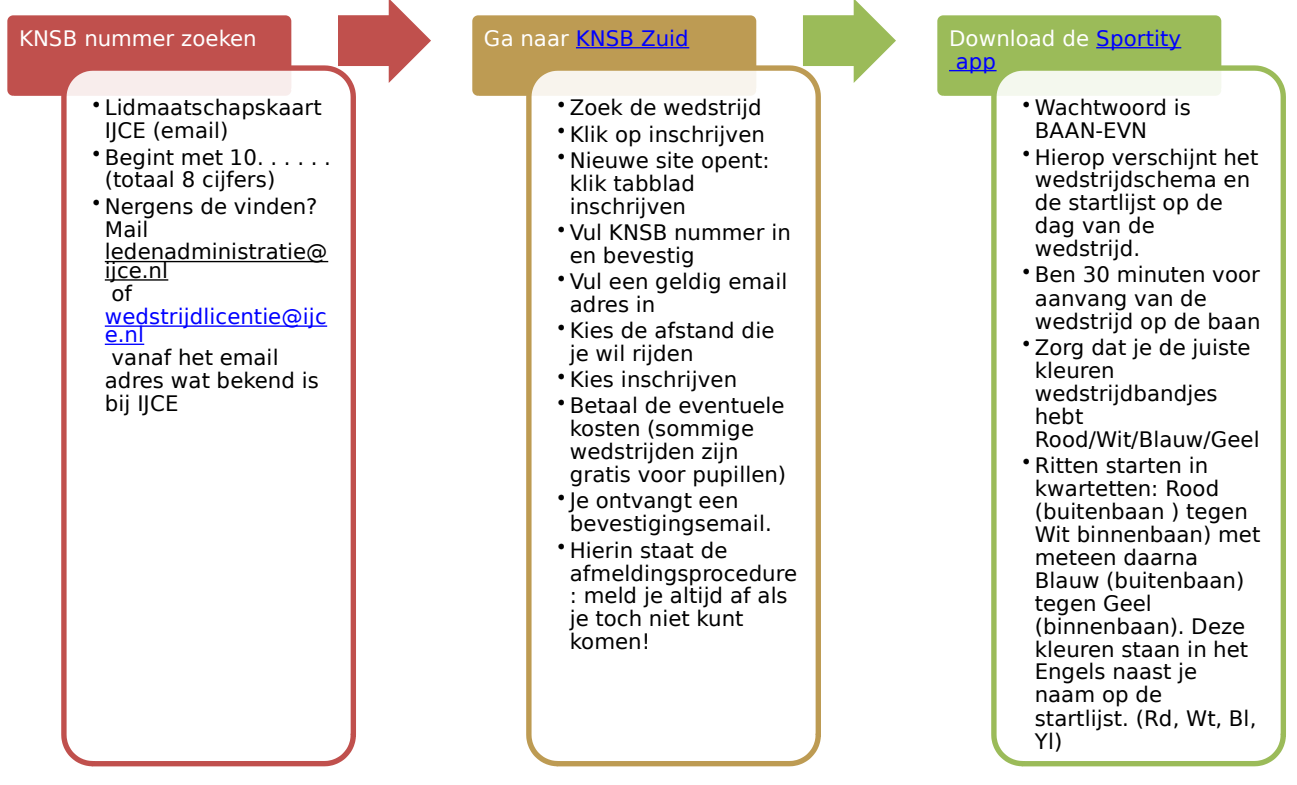

Er is altijd een IJCE trainer (rode jas) aanwezig voor de deelnemende leden Veel plezier!